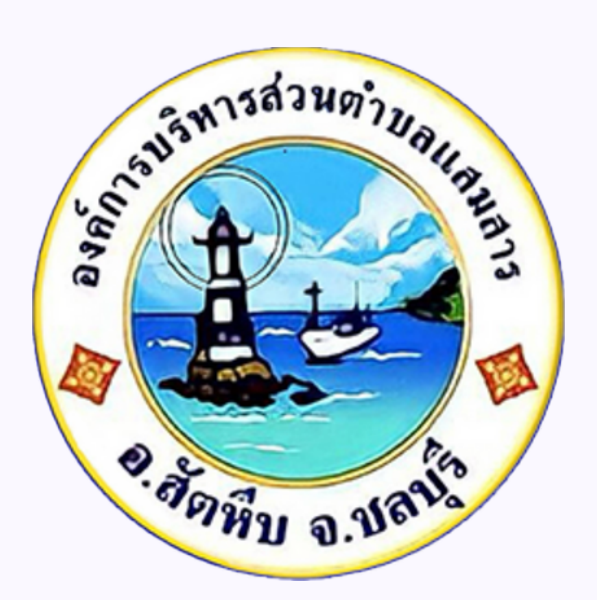

# ลู่สือการเข้าใช้บริการ

# **E-SERVICE**

# องค์การบริหารส่วนตำบลแสมสาร อำเภอส์ตหับ จังหวัดชลบุรี

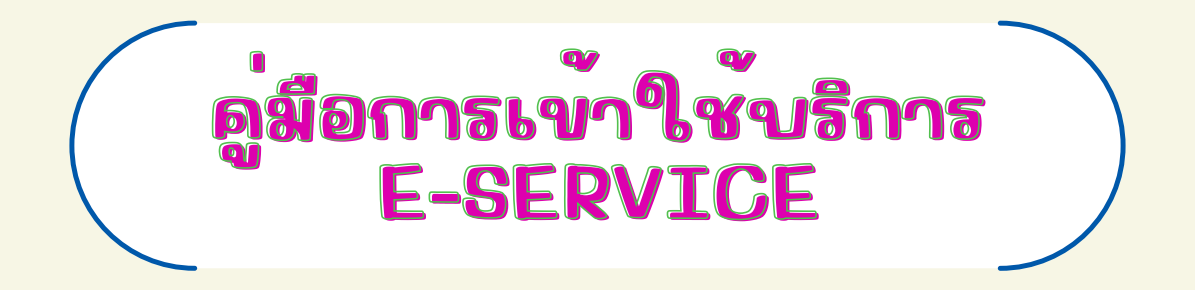

## อ.เข้าเว็บไซด์ อบต.แสมสาร <u>www.samaesarn.go.th/</u>

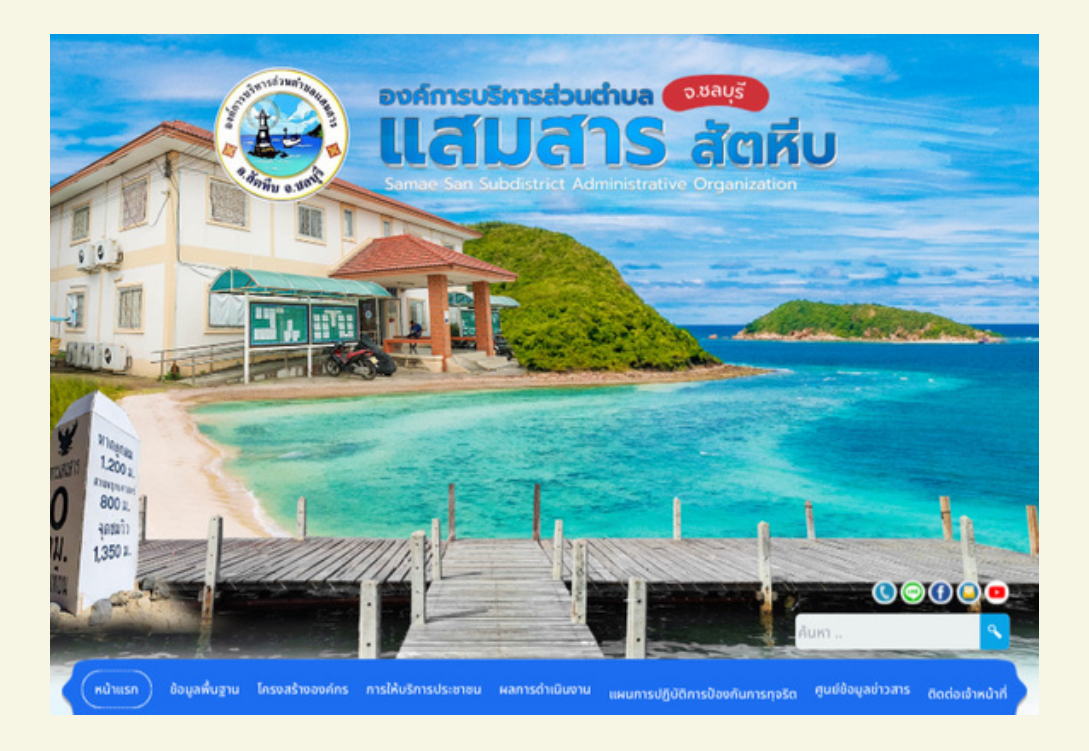

#### ๒.ดลิกปุ่ม "e-Service"

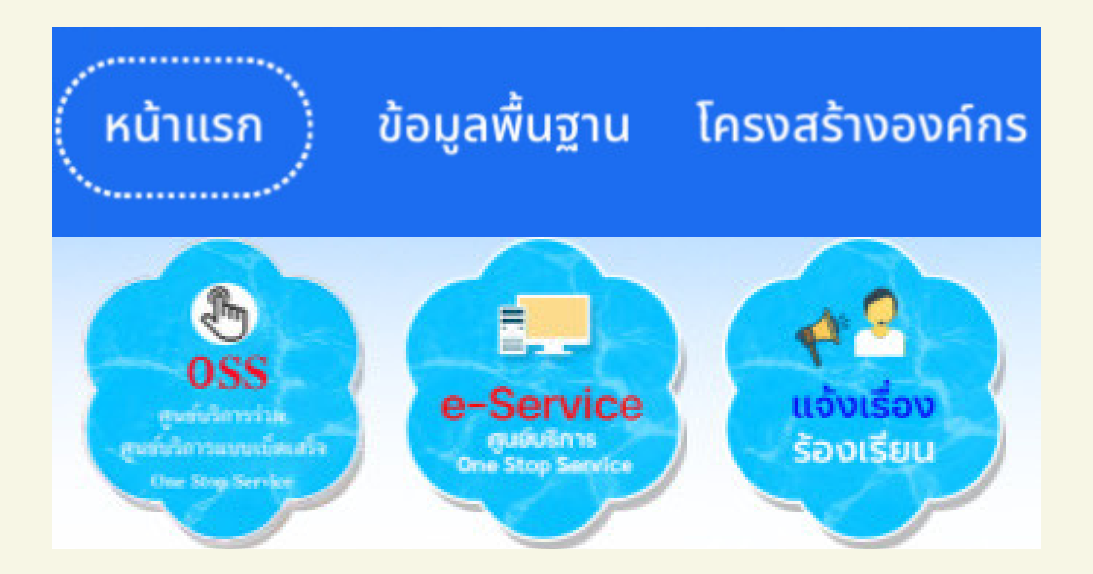

#### ต.เลือกงานแยกตามสำนักปลัด/กอง

|                                        | E-Service One Stop Service |          |
|----------------------------------------|----------------------------|----------|
| 📢 แจ้งคำร้องสำนักปลัด                  |                            |          |
| 📕 แจ้งคำร้องกองคลัง                    |                            |          |
| 🜓 แจ้งคำร้องกองสาธารณสุขและสิ่งแวดล้อม |                            |          |
| 🜓 แจ้งคำร้องกองการศึกษา                |                            |          |
| 📕 แจ้งคำร้องกองช่าง                    |                            |          |
|                                        | แจ้งคำร้องสำนักปลัด        | ข้อนกลับ |
| งานระงับเหตุอัคคีภัย                   |                            |          |
| 🙄 งานป้องกันและบรรเทาสาธารณภัย         |                            |          |
| <sup>อ</sup> ) งานล้างลอกท่อระบายน้ำ   |                            |          |

## **๙.กรอกข**้อมูลให**้**ถูกต**้องครบถ**้วน

| 📢 แจ้งคำร้องสำ              | านักปลัด        |                           |  |
|-----------------------------|-----------------|---------------------------|--|
| <b>ย</b> งานระงับเหตุ       | อัคคีภัย        |                           |  |
| ชื่อ-สกุลผู้แจ้ง            |                 |                           |  |
| เลขบัตรประชาชน              |                 |                           |  |
| หัวข้อเรื่อง                |                 |                           |  |
| รายละเอียด                  |                 |                           |  |
|                             |                 |                           |  |
| โทรศัพท์                    |                 |                           |  |
| ที่อยู่                     |                 |                           |  |
| E-mail                      |                 |                           |  |
| แนบไฟล์รูป (เฉพาะไฟล์ .jpeg | jpg เท่านั้น)   |                           |  |
| เลือกไฟล์                   | ไม่ได้เลือกไฟล์ | เลือกไฟล์ ไม่ได้เลือกไฟล์ |  |
| เลือกไฟล์                   | ไม่ได้เรือกไฟล์ | เลือกไหล์ ไม่ได้เลือกไหล่ |  |

-0-

**๕.คลิก**ฉันไม่ใช**้โปรแกรมอัตโนมัติและก**ด **"บันทิก"** 

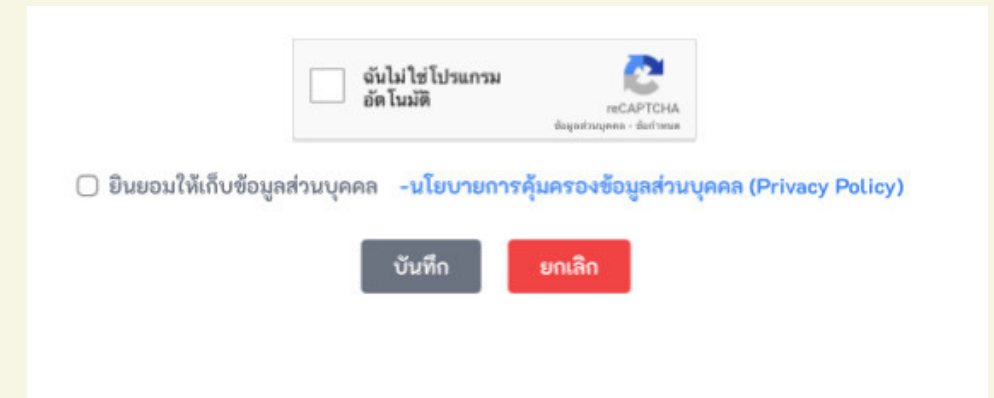

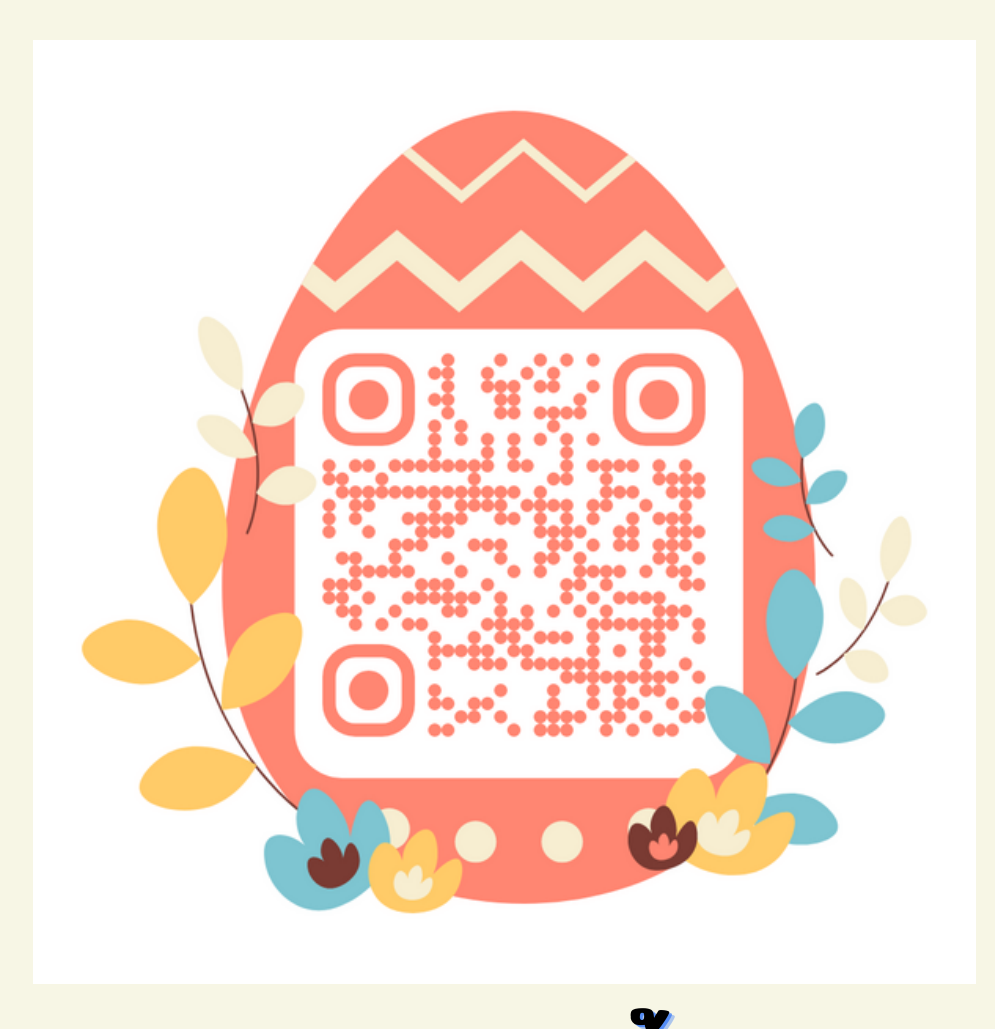

แสกนกรอกข้อมูล

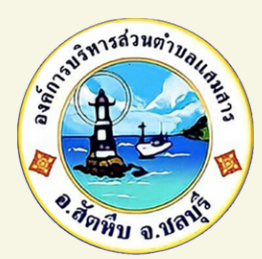

## ดู่มือการเข้าใช้บริการ E-SERVICE ขององค์การบริหารส่วนตำบลแสมสาร

อ.เข้าเว็บไซด์ อบต.แสมสาร <u>www.samaesarn.go.th/</u> ๒.ดลิกปุ่ม <mark>"e-Service"</mark>

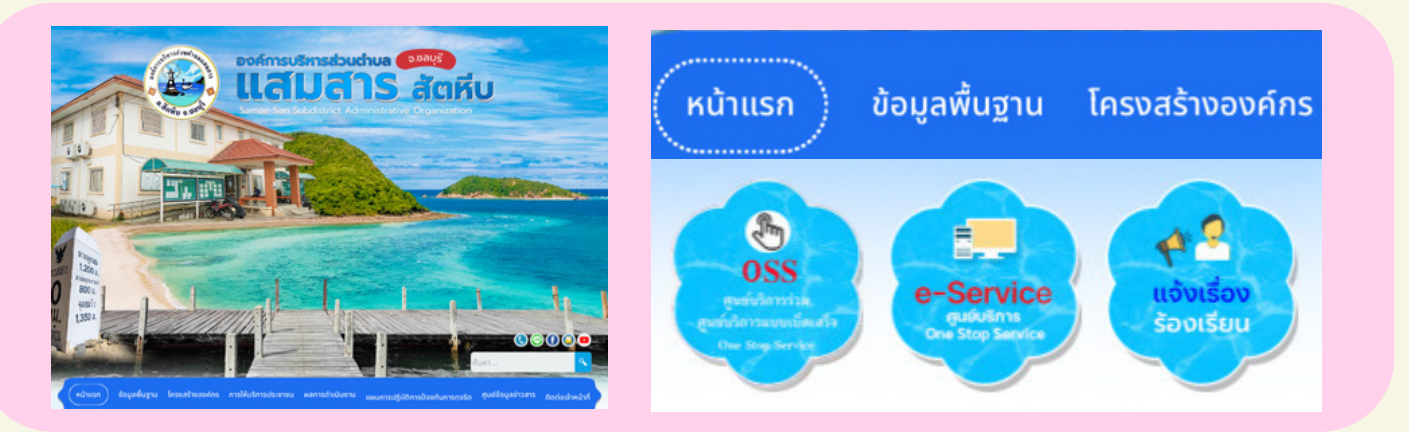

#### ต.เลือกงานแยกตามสำนักปลัด/กอง

| E-Service One Stop Service             | แจ้งกำรังงา่ามักปลัก           |
|----------------------------------------|--------------------------------|
| 🚛 แจ้งคำร้องสำนักปลัด                  |                                |
| (น) แจ้งคำร้องกองหลัง                  | 🤗 งานระงันเหตุอัตติภัย         |
| 📢 แจ้งคำร้องกองสาขารณสุขและสิ่งแวดด้อม | 🧉 งานป้องกับและบรรมหาสาธารณภัย |
| 📢 แจ้งคำร้องกองการศึกษา                | 🦉 งานถ้าเสอกท่อระบายน้ำ        |
| 📢 แจ้งคำร้องกองข่าง                    |                                |

### **๔.กรอกข้อมูลให้ถูกต**้องครบถ**้**วน

| 80-พฤษธิมริง                                                                                                    |  |  |
|----------------------------------------------------------------------------------------------------|--|--|
| ละบัดรประชาชน                                                                                                    |  |  |
| htelles                                                                                                    |  |  |
| ายละเอียด                                                                                                    |  |  |
|                                                                                                    |  |  |
|                                                                                                    |  |  |
|                                                                                                    |  |  |
|                                                                                                    |  |  |
| bestool                                                                                                    |  |  |
| iroshud<br>logi                                                                                                    |  |  |
| vestival<br>forj<br>-mak                                                                                                    |  |  |
| tenthal for the second second se |  |  |

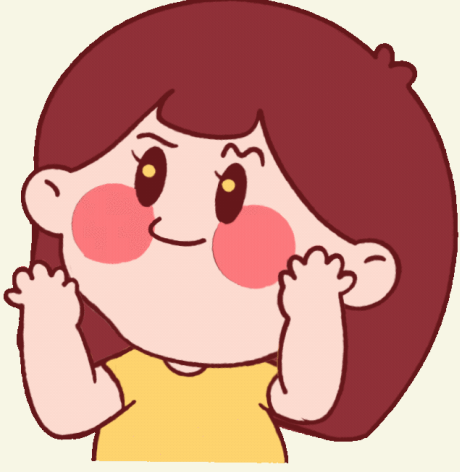

## **๕.ดลิก**ฉ์นไม**่ใช**้โปรแกรมอัตโนมัติและกด "บันทิก"

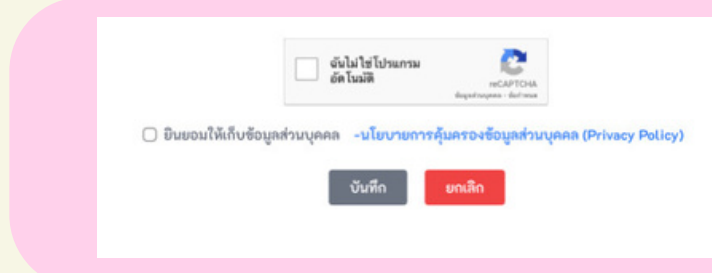

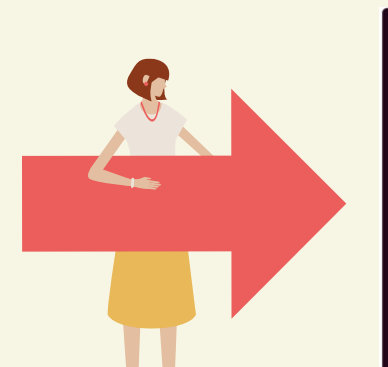

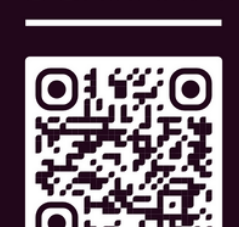

SCAN ME